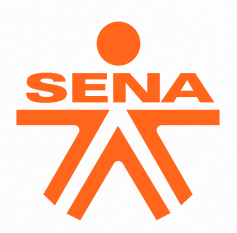

# **INSTRUCTIVO PARA LA INSCRIPCIÓN A LA CONVOCATORIA APRENDIENDO A EMPRENDER**

"Comportamiento Emprendedor" y "Emprendimiento Digital"

Ingresa al portal SofíaPlus a través del siguiente enlace www.senasofiaplus.edu.co

|                                                                                                    |                                  |                                     |                                                                                    | H -4 💽 :    |
|----------------------------------------------------------------------------------------------------|----------------------------------|-------------------------------------|------------------------------------------------------------------------------------|-------------|
| 🔭   Sofia Plus                                                                                     | El empleo<br>es de todos Mintr   | abajo                               | INGLES VIRIOAL<br>INSCRIBETE GRATIS<br>EN UND DE NUESTROS CURSOS                   |             |
| Inicio Buscar ofert                                                                                | a Presentar pruebas de selección | Certificados                        | Ayuda y soporte                                                                    |             |
| Bienvenido a SofiaPlus , el p                                                                      | ortal de oferta educativa del S  | ENA Del 1 al 10 de junio<br>de 2021 | Inscripciones a programas de<br>formación en modalidad<br>presencial y a distancia | f<br>y      |
| Carreras presenciales Carreras                                                                     | irtuales Cursos cortos           | Cursos cortos virtuales             | Cursos de inglés                                                                   | You<br>Tube |
| ¿Qué le gustaria estudiar?                                                                         | presenciales                     | A Benist                            |                                                                                    |             |
| Todos los tipos 🗢 Ej: Cocina, Contabilidad                                                         |                                  | program                             | has de formación                                                                   |             |
| ¿En donde le gustaría estudiar? ?                                                                  |                                  | Re                                  | gistrarse >                                                                        |             |
| <ul> <li>Todos los programas</li> <li>Solo programas con oferta de formación disponible</li> </ul> | 2 busci                          | ar Ingrese                          | e para acceder al sistema si<br>registrado                                         |             |

Para poder realizar la inscripción deberás estar registrado

Ten a la mano tu documento le identidad escaneado en ormato PDF.

Tamaño máximo 200 Mb)

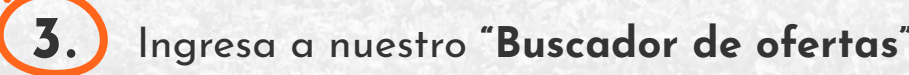

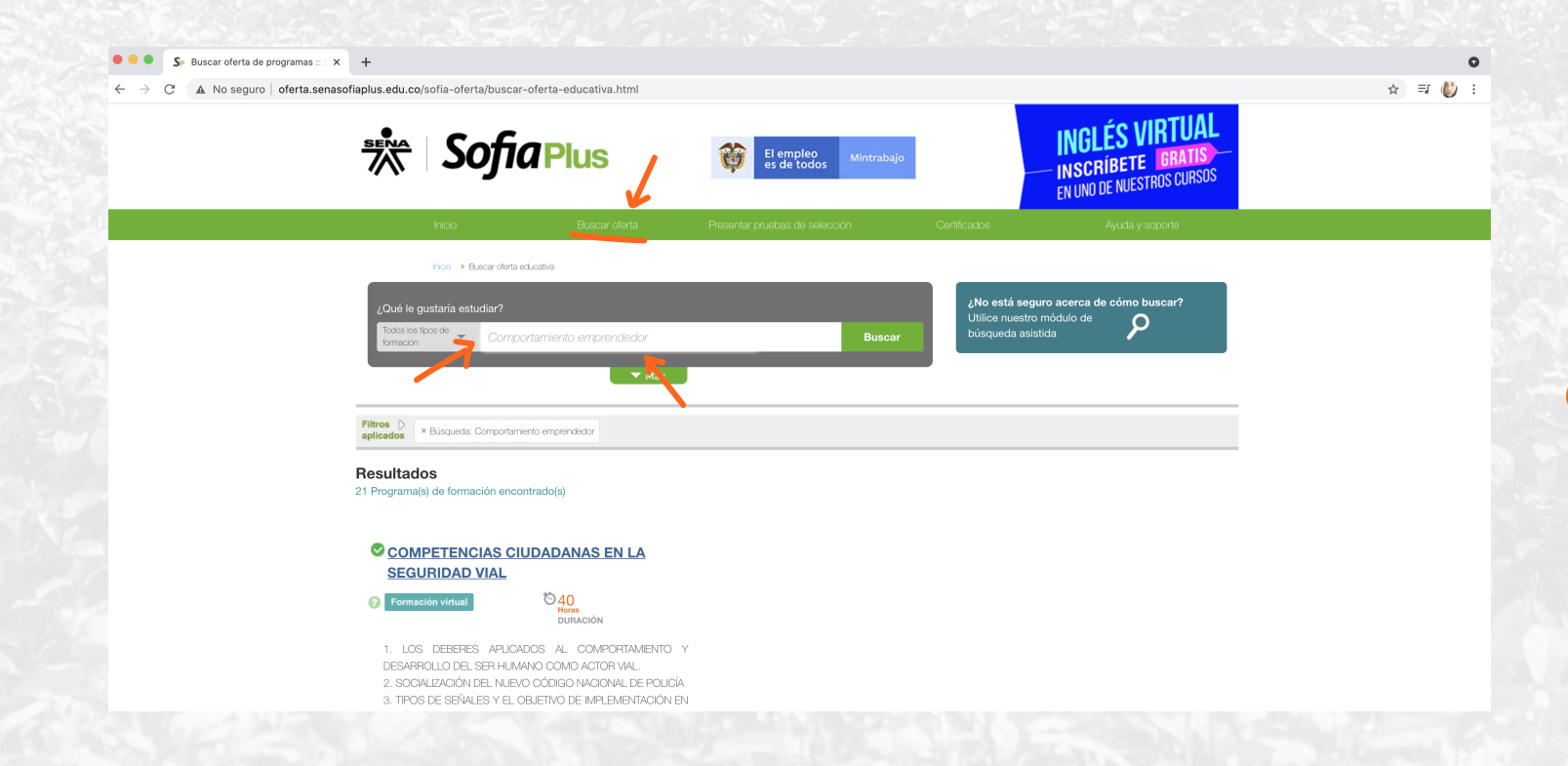

Digita en el buscador de programas el nombre de los cursos, según interés: "Comportamiento emprendedor" o "Emprendimiento Digital"

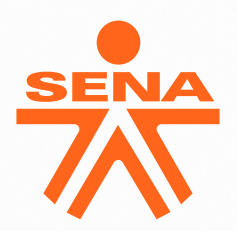

# INSTRUCTIVO PARA LA INSCRIPCIÓN A LA CONVOCATORIA APRENDIENDO A EMPRENDER

"Comportamiento Emprendedor" y "Emprendimiento Digital"

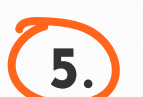

Revisa las ofertas disponibles

| COMPORTAMIENTO                                    | EMPRENDEDOR                               | <ul> <li>12 Oferta<br/>encontra</li> <li>Son dema</li> </ul> | as de formación disponibles<br>das                                                                       | a filtrar?                                             |  |
|---------------------------------------------------|-------------------------------------------|--------------------------------------------------------------|----------------------------------------------------------------------------------------------------|--------------------------------------------------------|--|
| CURSO CORTO                                       |                                           |                                                              |                                                                                                    |                                                        |  |
| LÍNEA O ÁREA: NIVEL EDUCATIVO REQUERIDO:          |                                           | Modalidad presencial 🕜                                       |                                                                                                    |                                                        |  |
| CLIENTE                                           | NO APLICA<br>Habilidades que desarrolla v | Código:<br>2352021                                           | SINCELEJO (SUCRE)<br>CENTRO DE LA INNOVACION, LA                                                         |                                                        |  |
| CERTIFICACIÓN EN<br>COMPORTAMIENTO<br>EMPRENDEDOR | requisitos                                | CURSO<br>ESPECIAL<br>ORNADA<br>MIXTA                         | TECNOLOGIA Y LOS SERVICIOS<br>Lugar Realización: AULA DE<br>FORMACION VIRTUAL USO DE<br>HERRAMIENTAS TIC | Ver más<br>Inscripciones<br>24/06/2021 a<br>24/06/2021 |  |

V Los dos cursos se dictan de manera presencial en los centros de formación, con todos los protocolos de bioseguridad.

V Ten en cuenta que los dos cursos se encuentran disponibles de manera virtual. Si seas inscribirte ingresa al siguiente link:

**Comportamiento emprendedor** 

Emprendimiento digital

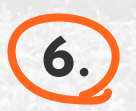

Ubica la oferta de acuerdo con tu necesidad: ciudad y fecha de inicio. Luego da clic en la opción inscripción.

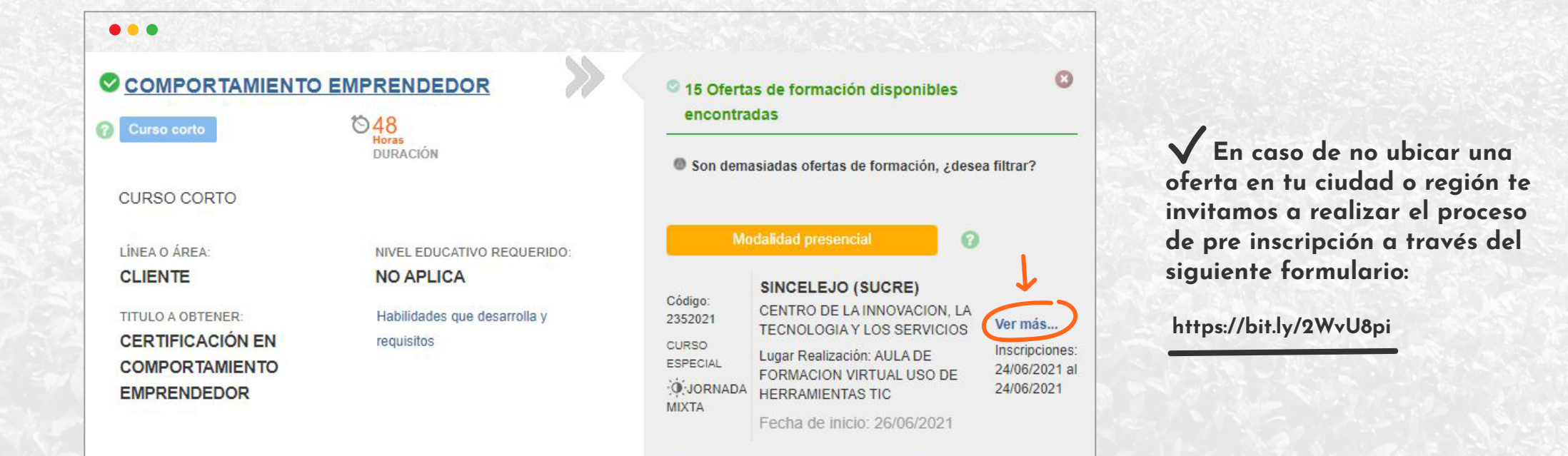

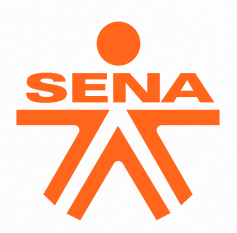

# INSTRUCTIVO PARA LA INSCRIPCIÓN A LA CONVOCATORIA APRENDIENDO A EMPRENDER

"Comportamiento Emprendedor" y "Emprendimiento Digital"

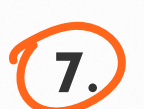

Diligencie sus datos y confirme la inscripción:

|             | 2      |                               |                       |   | EN UNO DE M | IUESTROS CURSOS |
|-------------|--------|-------------------------------|-----------------------|---|-------------|-----------------|
|             |        |                               |                       |   |             |                 |
|             | 0      | Tipo de documento de identio  | lad                   |   |             | ×.              |
| <b>1</b>    | - 10 C | Cédula de Ciudadanía          | <b>~</b>              |   |             |                 |
| ¿Clué le gu |        | Número de documento           |                       |   |             | <i>n</i>        |
| formación   |        | 12345678                      | 0                     |   |             |                 |
|             |        | Contraseña                    |                       |   |             |                 |
|             |        |                               | 0                     |   |             | -               |
| Resultado   |        | P <u>Olvidé mi contraseña</u> |                       |   |             |                 |
|             |        |                               |                       | _ |             | - 1             |
| CACAB       |        |                               | Confirmar inscripción |   |             |                 |

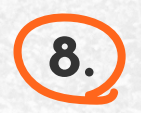

Al finalizar, recibirás un correo electrónico confirmando la inscripción al curso y la información requerida

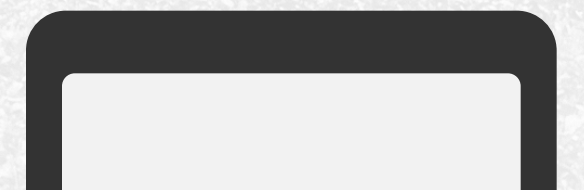

para el inicio del proceso formativo y listo.

### ¡BIENVENIDO AL SENA!

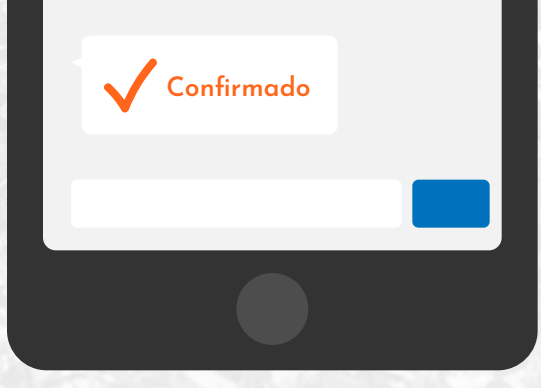

Página 3/3